## **Configure Oomnitza for Single Sign-On**

Configuring Oomnitza for SSO enables administrators to manage their users using Citrix Gateway service. Users can securely log on to Oomnitza using their enterprise credentials.

To configure Oomnitza for SSO through SAML, follow the steps below:

- 1. In a browser, type the URL, https://<your\_organization\_domain>.oomnitza.com/login and press **Enter.**
- 2. Type your credentials and click **Login**.

| oomnitza |           |          |                       |
|----------|-----------|----------|-----------------------|
|          |           |          |                       |
|          |           |          |                       |
|          |           |          |                       |
|          |           |          |                       |
|          | User Name | Username | 1                     |
|          | Password  |          | ê                     |
|          | Login     |          | Forgot your password? |

- 3. On the Dashboard page, click **Settings**.
- 4. On the Integrations page, click **SAML**.

| oomni      | tza    |            |          |                |          |           |
|------------|--------|------------|----------|----------------|----------|-----------|
| Dashbo     | ard    | Assets     | Software | Contracts      | People   | Locations |
| Integratio | ons    | Date Fo    | ormat So | can Format     | Stock Ph | otos API  |
|            | Ze     | endes      | k        | 💠 Jira         |          |           |
| s          | SSO In | tegrations |          |                |          |           |
|            | 9      | 5AMI<br>ඌ  |          | <b>G</b> Suite | (        | okta      |

5. On the SAML page, click **NEXT**.

| Dashboard    | Assets | Software | Contracts   | People  | Locations          | Workstream         | Activities        | Settings       |                        |                  |       |      |
|--------------|--------|----------|-------------|---------|--------------------|--------------------|-------------------|----------------|------------------------|------------------|-------|------|
| Integrations | Date F | Format S | Scan Format | Stock P | Photos Al          | Pl Certifica       | tes               |                |                        |                  |       |      |
| ×S           | AML    | ACTIVE   |             |         |                    |                    |                   |                |                        |                  |       |      |
|              |        |          |             |         | Info<br>Utilize in | dustry standard SJ | NML 2.0 to sign t | isers into Oom | unitza, eliminating us | er-managed passw | ords. |      |
| SWITCH       | IFF    |          |             |         |                    |                    |                   |                |                        |                  |       | NEXT |

6. On the SSO Integration page, enter the following:

| SAML | INACTIVE |                    |      |        |
|------|----------|--------------------|------|--------|
|      |          | SSO Integration    |      |        |
|      |          | Enter your SSO URL |      |        |
|      |          | https://login      |      |        |
|      |          | Upload Certificate |      |        |
|      |          | Browse Cancel      | •    |        |
|      |          | JIT Provisioning   |      |        |
|      |          | SS0 only           |      |        |
|      |          |                    |      |        |
|      |          |                    | BACK | FINISH |

- i. **Enter your SSO URL:** Enter the IdP URL, SAML 2.0 endpoint, for example, https://example.com/saml/login
- ii. **Upload Certificate:** To upload the certificate, click **Browse** and select the certificate.

Click **Finish**. The SAML configuration is completed.

| Integrati | ions Date Format | Scan Format    | Stock Photos API | Certificates |          |
|-----------|------------------|----------------|------------------|--------------|----------|
|           | zendesk          | 🔷 Jira         |                  |              |          |
|           | SSO Integrations |                |                  |              |          |
|           | SAML             | <b>G</b> Suite | <b>©</b> okta    | Ping         | onelogin |
|           |                  |                |                  |              |          |

For SP initiated flow, click **Single Sign-On (SSO)** link to log in:

| User Name    | Username | 1                                                    |  |
|--------------|----------|------------------------------------------------------|--|
| Password     | ***      | <b>.</b>                                             |  |
| <u>Login</u> |          | <u>Single Sign-On (SSO)</u><br>Forgot your password? |  |
|              |          |                                                      |  |